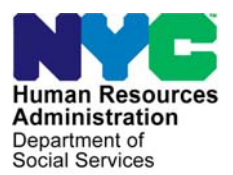

FAMILY INDEPENDENCE ADMINISTRATION

Seth W. Diamond, Executive Deputy Commissioner

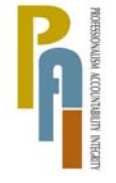

James K. Whelan, Deputy Commissioner Policy, Procedures, and Training

Lisa C. Fitzpatrick, Assistant Deputy Commissioner Office of Procedures

# **POLICY DIRECTIVE #08-10-ELI**

(This Policy Directive Obsoletes PD #02-01-ELI and CD #01-15)

# REVISED LEVELS OF APPROVAL FOR CASH ASSISTANCE

| <b>Date:</b><br>April 3, 2008 | Subtopic(s):<br>Authorization of Grants                                                                                                    |  |
|-------------------------------|----------------------------------------------------------------------------------------------------|--|
| AUDIENCE                      | The instructions in this policy directive are for staff in the Job Centers<br>and informational for all other staff.                                                                                                    |  |
| POLICY                        | HRA requires different levels of supervisor's approval for special grants based on dollar amounts and issuance codes of additional needs grants for Cash Assistance (CA) cases.                                                                                                    |  |
| BACKGROUND                    | <ul> <li>With the exception of Special Grant Codes 41 (Utility Grant to Prevent Turn Off of Restore Utility Services [Mismanagement]) and 99 (Other), only one signature will be required for a Single Issuance grant (Single Issuance or SI) unless the dollar amount of the grant exceeds \$999.99. The level of approval will depend on the amount. As the dollar amount of the SI grant increases, the level of approval required will be higher.</li> <li>Requests for additional allowances and/or special grants may result from:</li> <li>applicant/participant request</li> <li>case review</li> <li>other agency action (e.g., Fair Hearing, MDR, Aid to Continue, audit report, etc.)</li> </ul> |  |
|                               |                                                                                                    |  |

The levels of approvals based on the amount of the CA grant:

- Up to \$999.99: Approval of AJOS I required
- \$1,000 to \$1,999.99: Approval of AJOS II required
- \$2,000 and over: Approval of the Admin JOS I required

The revised Single Issue approval process places the responsibility on only one staff member for an approval level based on the dollar amount of the Single Issuance grant, thereby streamlining and expediting the case review and the issuance of a CA grant.

The final signatory must review the case action and the related forms and approve.

# REQUIRED ACTION JOS/Worker Applicant Request for Additional Allowance/Special Grant Whenever an applicant requests an additional allowance/special grant in the course of an interview activity, POS will prompt the Worker to complete the SI Grant Requests Task List window as per PD #05-28-SYS. The SI Grant Request Task List will record the request and the decision and ensure that established time frames are met. Time frames The eligibility determination of an applicant's request must be • completed within 48 hours for emergency assistance and seven business days for additional allowances. **Note:** If an applicant requires emergency assistance for a special grant or for an additional allowance, the Worker must process the request immediately. Once all required tasks are completed, click the Next button in the SI Grants Requests window to continue the activity (i.e., Application Interview, Change Case Data, or the Non-Food Emergency/Special Grant Activity), the completed SI Grant Requests window will appear within the approval activity sent to the Supervisor based on the grant amount and/or issuance code.

While completing the Notice Data Entry window, the JOS/Worker must:

- inform the applicant if the decision using a Notice of Decision on Assistance to Meet an Immediate Need or Special Allowance (For Applicants Only) (W-145HH).
- click on the **Denied** radio button In the **Response to Question** window below if the grant request is denied. The **Reason for Denial** field will be enabled. Record the reason for the denial in this field.

| Response to Question                                                                                                    |  |
|----------------------------------------------------------------------------------------------------|--|
| Denied because:     When you applied for public assistance on: 00/00/0000     (within the last 3 months) you were issued:     Immediate need grant(s)     health and safety kit(s)     Other |  |
| Other                                                                                                    |  |
| <u>OK</u> ancel                                                                                                    |  |

 click on the Approved radio button in the Decision field in the Response to Question window below if the grant request is accepted. The Grant Details field will be enabled; enter the details of the action taken, including recording the payment type, method of payment or other action taken.

| Response to Question                                                                              |          |
|---------------------------------------------------------------------------------------------------|----------|
| Notice of Decision on Assistance to Meet an Immediate Need or Special Allowance (Applicants Only) |          |
| Request Date: 00/00/0000                                                                          |          |
| Request or Immediate Need:                                                                        |          |
|                                                                                                   |          |
| C Approved for an emergency grant                                                                 |          |
| Amount From: 00/00/0000 To: 00/00/0000                                                            |          |
|                                                                                                   |          |
|                                                                                                   |          |
|                                                                                                   | <b>_</b> |
| <u>D</u> K <u>Cancel</u>                                                                          |          |
|                                                                                                   |          |

- prepare the Public Assistance Single Issuance Authorization Form (LDSS-3575) in the Grants Data Entry window.
- print a copy of the LDSS-3575 and the W-145HH in the Print Forms window.

Once the **Activity** is completed, the case will be referred to an AJOS I who will then review the case action and forward the case for a higher level of approval if necessary. The approval level is based on the grant approval process for CA described on pages 7 - 8 of this policy directive.

# Participant Request for an Additional Allowance/Special Grant

JOS/Worker Whenever a participant requests an additional allowance/special grant in the course of an interview activity, POS will prompt the Worker to complete the **SI Grant Requests Task List** window as per <u>PD #05-28-SYS</u>. The **SI Grant Request Task List** will record the request and the decision and ensure that established time frames are met.

 The eligibility determination of a participant's request must be completed within 48 hours for emergency assistance and seven business days for additional allowances.

**Note**: If a participant requires emergency assistance for a special grant or for an additional allowance, the Worker must process the request immediately.

While completing the **SI Grant Request Task List**, the JOS/Worker must:

- have the participant complete the Request for Emergency Assistance or Additional Allowance (For Participants Only) (<u>W-137A</u>).
- click on the **Denied** radio button if the grant request is denied and the **Reason for Denial** field will be enabled. Record the reason for the denial in this field.
- click on the **Accepted** radio button in the **Decision** field of the window if the grant request is accepted. The **Grant Details** field will be enabled; enter the details of the action taken, including recording the payment type, method of payment or other action taken.

Timeframes

| Instructions:                                                                                                    |                                                                     |  |
|----------------------------------------------------------------------------------------------------|---------------------------------------------------------------------|--|
| First record the decision for this request or select "Not Ready for Decision" if you cannot make a decision yet. If<br>the reason for denial. If it is accepted, record the particulars of the grant.                                                                                                    | the request is denied, record                                       |  |
| Request Type:       Rent Supplement         Emergency:       Yes       Request Date: 4/3/2007       Due Date: 04/05/2007         Reason:       qpapapapapap                                                                                                    |                                                                     |  |
| Decision: C Accepted C Denied C Not Ready for Decision<br>Reason for Denial:                                                                                                    |                                                                     |  |
| Grant Details- Select One:         One Payment       Amount:       Period Covered:       From:       00/00/0000       To:       00/00/0000         Payment conditioned upon submitting a signed lease from NYCHA       Date the signed lease must be received by:       00/00/0000       To:       00/00/0000         Other Action       Explain: |                                                                     |  |
| Method of Payment - Select one<br>C By check, sent to client's home C Broker's Fee/ Youcher C By check to be picked<br>C By direct vendor check C Security Deposit Agreement C As an addition to next                                                                                                    | l up at next client visit<br>regular <del>w</del> elfare grant/EPFT |  |
| <u>D</u> K <u>C</u> ancel                                                                                                    |                                                                     |  |

- once all required tasks are completed, click the Next button in the SI Grants Requests window to continue the activity (i.e., Change Case Data, Recertification or the Non-Food Emergency/Special Grant Activity). The completed SI Grant Requests window will appear within the approval activity sent to the Supervisor. Print a copy of the Action Taken on Your Request for Emergency Assistance or Additional Allowance (For Participants Only) (W-137B).
- prepare the LDSS-3575 in the Grants Data Entry window and print the completed form from the Print Forms window.

Once the **Activity** is completed, the case will be referred to an AJOS I who will then review the case action and forward the case for a higher level of approval if necessary. The approval level is based on the grant approval process for CA described on pages 7 - 8 of the policy directive.

# An Additional Allowance/Special Grant Based on a Case Review

JOS/Worker Whenever a need for an additional allowance/special grant for an individual results from an agency action such as a case review, POS will prompt the Worker to complete the **SI Grant Requests Task List** window as per <u>PD #05-28-SYS</u>. The **SI Grant Request Task List** will record the request and the decision and ensure that established time frames are met.

While completing the **SI Grant Request Task List**, the JOS/Worker must:

- select Other as the Request Source in the Request Details window.
- click on the **Accepted** radio button in the **Decision** field of the window. The **Grant Details** field will be enabled; enter the details of the action taken, including recording the payment type, method of payment or other action taken.
- once all required tasks are completed, click the Next button in the SI Grants Requests window to continue the activity (i.e., Change Case Data, Recertification or the Non-Food Emergency/Special Grant Activity), the completed SI Grant Requests window will appear within the approval activity sent to the Supervisor.
- prepare the LDSS-3575 in the Grants Data Entry window.
- print a copy of the Notice of Special Public Assistance and/or Food Stamp Benefit (<u>EBT-23</u>) which is prefilled by POS and the LDSS-3575 from the Print Forms window.

Once the **Activity** is completed, the case will be sent to an AJOS I who will review the case action and forward the case for a higher approval level if necessary. Refer to pages 7 - 8 of this policy directive for instructions on the grant approval process.

# Additional Allowance/Special Grant Based on a Fair Hearing Determination

JOS/Worker Whenever a need for an additional allowance/special grant results from a determination in a Fair Hearing, POS will prompt the Worker to complete the **SI Grant Requests Task List** window as per <u>PD #05-28-</u> <u>SYS</u>. The **SI Grant Request Task List** will record the request and the decision and ensure that established time frames are met:

While completing the **SI Grant Request Task List**, the JOS/Worker must:

- select Fair Hearing as the Request Source and enter the Fair Hearing Number in the **Request Details** window.
- click on the **Accepted** radio button in the **Decision** field of the window. The **Grant Details** field will be enabled; enter the details of the action taken, including recording the payment type, method of payment or other action taken.
- once all required tasks are completed, click the Next button in the SI Grants Requests window to continue the activity (i.e., Change Case Data, Recertification or the Non-Food Emergency/Special Grant Activity). The completed SI Grant Requests window will appear within the approval activity sent to the Supervisor based on the grant amount and/or issuance code.

#### Response to Question window

| Response to Question                                                                                                    |  |
|----------------------------------------------------------------------------------------------------|--|
| Fair Hearing Compliance Statement                                                                                                    |  |
| Fair Hearing Number: Fair Hearing Decision Date: 00/00/0000                                                                                                    |  |
| Immediately before your fair hearing request, your semi-monthly public asistance grant was \$ .00 .                                                                                                    |  |
| Public Assistance                                                                                                    |  |
| We are issuing you \$ .00 as non-recurring or retroactive public assistance for                                                                                                    |  |
| This benefit will be available to you after 00/00/0000 . (period covered, or special grant type)                                                                                                    |  |
| Your restored benefits are being offset against an existing outstanding public assistance claim(s) against you, reducing the benefit balance owed to you. If the claim is satisfied and a balance is still owed, that balance will be issued. |  |
| Effective 00/00/0000 your semi-monthly public assistance grant will be \$ .00                                                                                                    |  |
|                                                                                                    |  |
|                                                                                                    |  |
|                                                                                                    |  |
|                                                                                                    |  |

- annotate the Fair Hearing Compliance Statement (W-186c).
- prepare the LDSS-3575 in the Grants Data Entry window.
- print a copy of the Fair Hearing Compliance Statement (<u>W-186c</u>) and the completed LDSS-3575 from the Print Forms window.

Once the **Activity** is completed, the case will be referred to an AJOS I who will review the case action and forward the case for a higher approval level if necessary. The approval is based on the grant approval process described below.

# **Grant Approval Process**

- If the grant amount is less than \$1,000.00, the final approval is made by the AJOS I.
- If the grant amount is greater than \$999.99, but less than \$2,000.00, the AJOS I must suspend the approval activity by clicking the Suspend Activity button (see screen shot on next page) and forward the case to the AJOS II for review and approval.
- If the grant amount exceeds \$2,000.00, the AJOS I must suspend the approval activity by clicking the **Suspend Activity** button (see screen shot on next page) and forward the case to the Admin JOS I for final approval.
- If the issuance code is **41** or **99**, the AJOS I must suspend the activity after review and forward it to the next level using the ASSIGN button on the **Activities Management** screen (shown below as the second screen). This should happen for all levels until the final manager has reviewed the case/grants.
- The final signatory must review the case action and related forms.

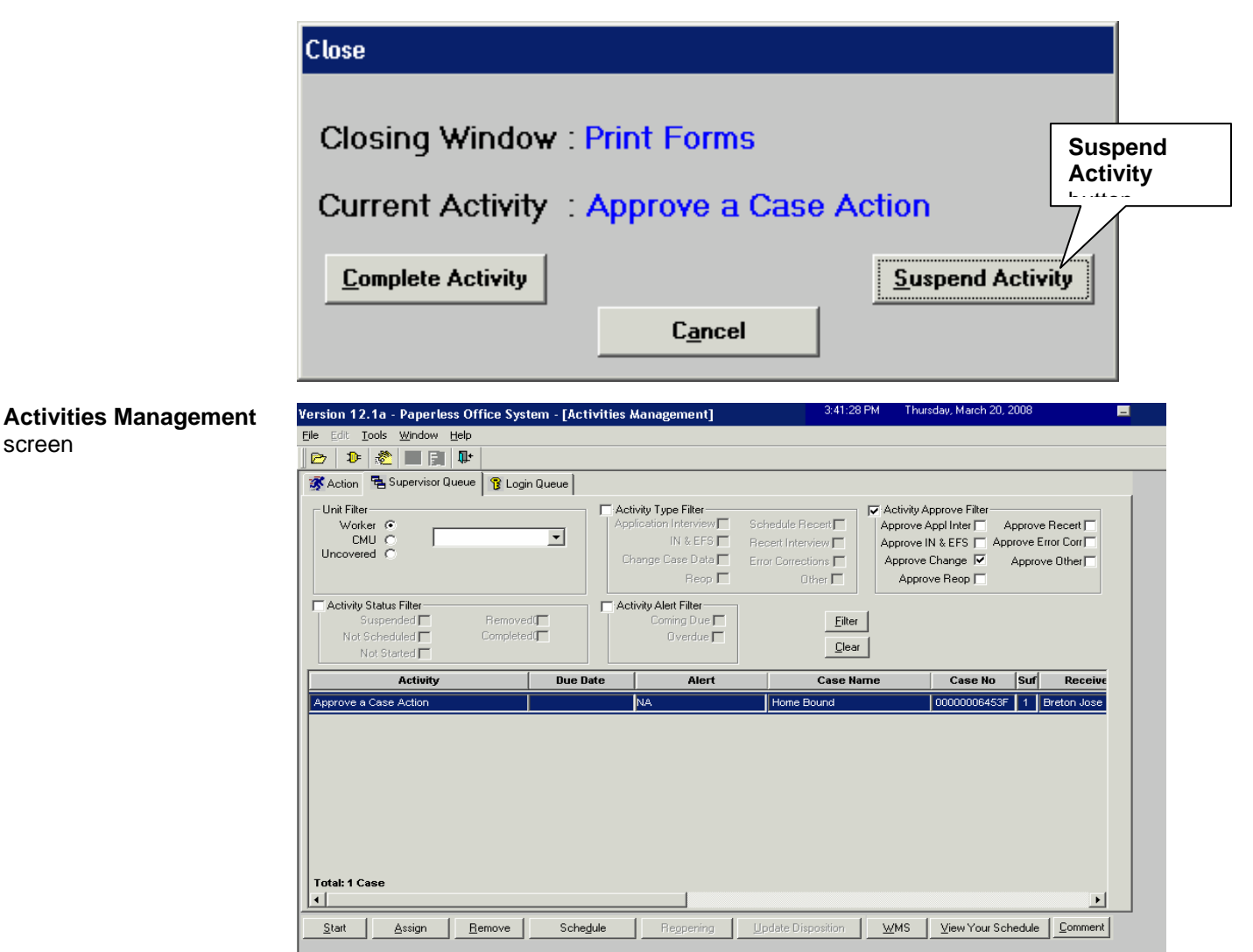

Refer to Attachment A and Attachment B for the special approval processes if the issuance code is 41 or 99.

# PROGRAM **IMPLICATIONS**

screen

Model Center Implications

When a participant reports to the Agency requesting a special grant or additional allowances, the request will be forwarded to the Customer Service Information Center (CSIC). The JOS/Worker in CSIC will gather the necessary information/documents and forward them to the Processing Unit. The JOS/Worker will then follow the procedures outlined in the PD.

| Food Stamp<br>Implications                                                                | The JOS/Worker and AJOS I are responsible for approving Food<br>Stamps Single Issuance Grants. Other supervisory approvals are<br>required where appropriate.                                                                                                    |  |
|-------------------------------------------------------------------------------------------|----------------------------------------------------------------------------------------------------|--|
| Medicaid<br>Implications                                                                  | There are no Medicaid implications.                                                                                                    |  |
| LIMITED ENGLISH<br>SPEAKING ABILITY<br>(LESA) AND<br>HEARING-<br>IMPAIRED<br>IMPLICATIONS | For Limited English Speaking Ability (LESA) and hearing-impaired applicants/participants, make sure to obtain appropriate interpreter services in accordance with <u>PD #06-12-OPE</u> and <u>PD #06-13-OPE</u> .                                                                                                    |  |
| FAIR HEARING                                                                              |                                                                                                    |  |
| Avoidance/<br>Resolution                                                                  | Ensure that all case actions are processed in accordance with current<br>procedures and that electronic case files are kept up to date. Remember<br>that applicants/participants must receive either adequate or timely and<br>adequate notification of all actions taken on their case.                                                                                                    |  |
| Conferences                                                                               | An applicant/participant can request and receive a conference with a Fair Hearing and Conference (FH&C) AJOS/Supervisor I at any time. If an applicant/participant comes to the Job Center requesting a conference, the Receptionist must alert the FH&C Unit that the individual is waiting to be seen. In Model Offices, the Receptionist at Main Reception will issue an FH&C ticket to the applicant to route him/her to the FH&C Unit and does not need to verbally alert the FH&C Unit staff. |  |
|                                                                                           | The FH&C AJOS/Supervisor I will listen to and evaluate any material presented by the applicant/participant, review the case file and discuss the issue(s) with the JOS/Worker responsible for the case and/or the JOS/Worker's Supervisor. The AJOS/Supervisor I will explain the reason for the Agency's action(s) to the applicant/participant.                                                                                                    |  |
|                                                                                           | If the applicant/participant's claim is sustained with supporting documentation, the FH&C Supervisor will advise the JOS/worker to take the appropriate action(s). If the FH &C Supervisor agrees with the agency's decision based on the documents to support the action, s/he should advise the applicant/participant of his/her right to request a fair hearing.                                                                                                    |  |

|                                                             | Should the appli<br>requesting a Fai<br>the FH&C AJOS<br>appeal is proper<br>taken in all phas                                                                                                    | cant/participant elect to continue his/her appeal by<br>r Hearing or proceeding to a hearing already requested,<br>/Supervisor I is responsible for ensuring that further<br>ly controlled and that appropriate follow-up action is<br>es of the Fair Hearing process. |
|-------------------------------------------------------------|----------------------------------------------------------------------------------------------------|----------------------------------------------------------------------------------------------------|
| Evidence Packets                                            | All Evidence Packets must contain a detailed history (e.g., copies of POS "Case Comments" and/or NYCWAY "Case Notes" screens, History Sheet [ <u>W-25</u> ]), copies of relevant WMS screen printouts, notices sent and other documentation relevant to the action taken. |                                                                                                    |
| REFERENCES                                                  | <u>18 NYCRR 351.7</u><br><u>99 ADM-4</u><br><u>TA Source Book,</u> 4-D-1 through 4-D-3<br><u>02 ADM 02</u>                                                                                                    |                                                                                                    |
| OBSOLETE<br>PROCEDURES                                      | <u>PD #02-01-ELI</u><br><u>CD #01-15</u>                                                                                                    |                                                                                                    |
| RELATED ITEMS                                               | PD #07-22-OPE<br>PD #07-14-ELI<br>PD #05-28-SYS<br>PD #02-31-SYS<br>PD #02-03-ELI                                                                                                    |                                                                                                    |
| ATTACHMENTS                                                 | EXP-53K                                                                                                    | Guide to the Levels of Approval of Special Grants                                                                                                    |
| Please use Print on<br>Demand to obtain copies<br>of forms. | Attachment A<br>Attachment B                                                                                                    | Approval Process for Issuance Code <b>41</b><br>Approval Process for Issuance Code <b>99</b>                                                                                                    |

05

#### GUIDE TO THE LEVELS OF APPROVAL OF SPECIAL GRANTS

#### SPECIAL GRANT CODES (ISSUANCE CODES)

#### CODES TYPE OF ALLOWANCE LEVEL OF APPROVAL

- 02 REGULAR ALLOWANCE Use only once in a s/m period. "SEE NOTE BELOW." (Recurring Needs)
- 03 SUPPLEMENTATION OF "SEE NOTE BELOW." CURRENT MONTH
- 04 SUPPLEMENTATION OF PREVIOUS MONTH

To correct an administrative error for a period of up to 12 months. "SEE NOTE BELOW."

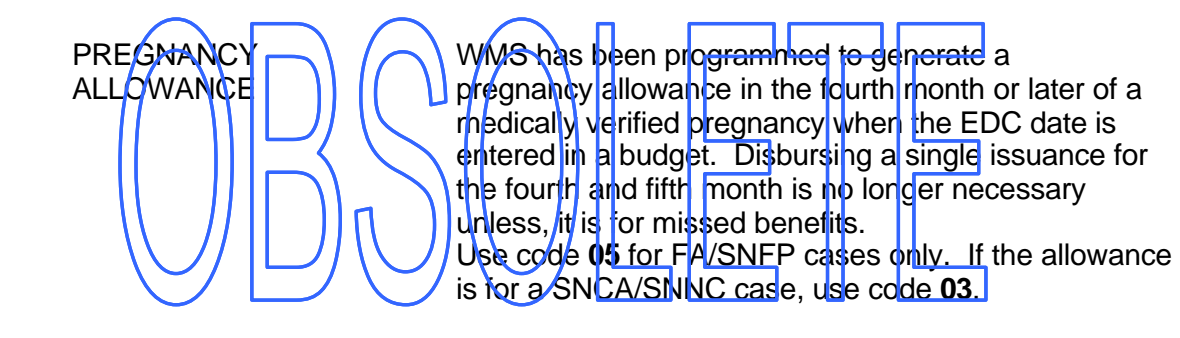

- 07 REPLACEMENT OF LOST/ Replacement may not exceed original amount. STOLEN/UNDELIVERED "SEE NOTE BELOW." CHECKS
- 08 REPLACEMENT OF CANCELLED CHECK CANCELLED CHECK Cancelled check number and date must be entered on **DSS-3575**. May not be used for EAA cases. Use original issuance code. "SEE NOTE BELOW."

09 RENT ONLY Supplementation of current month or previous month(s) rent while in receipt of PA, or for a direct vendor payment. This code can be used to pay only rent, property taxes and/or mortgage arrears. No PA funds can be used to pay for dispossess fees, attorney charges, other legal fees or court costs related to housing. For SNCA cases, a two-party check may be authorized as an aid to management of funds. For direct vendor rent, issue on form **DSS-3575**. "SEE NOTE BELOW."

#### SPECIAL GRANT CODES (ISSUANCE CODES) Cont'd

#### CODES TYPE OF ALLOWANCE LEVEL OF APPROVAL

10 UTILITY GRANT TO PREVENT TURN OFF/ RESTORE SERVICES (PRIOR TO PA)

For accumulated natural gas and or electric arrears prior to receiving PA. No more than four months are allowed if the arrears have occurred in same dwelling, Not to be used for payment of water bills. "SEE NOTE BELOW."

- 14 REPLACEMENT OF LOST For EAF cases, enter "EAF" in category box on OR STOLEN CASH **DSS-3575**. May be authorized only once in a consecutive 12-menth period. Case Consultant (212) 331-5533 180 Water Street 21st floor. "SEE NOTE BELOW." PAYMENT OF EAA cases only. "SEE NOTE BELOW." 15 INSTALLATION DEBT For Wavery JC-Transportation Unit only TRANSPORTATION TO 16 "SEE NOTE BELOW." POINTS OUTSIDE NYC
- 17
   CARFARE FOR HOMELESS ADULTS
   This code appears on Benefits Issuance History screen NQCS5A when Special Individual Needs Code 25 is entered through External Budgeting. Code 17 cannot be data entered through the PA Single Issuance subsystem. "SEE NOTE BELOW."
- 18EXPENSES<br/>CONNECTED WITH<br/>MAINTAINING HOUSINGTo maintain current dwelling. Use for repairs of<br/>refrigerator/stove and fumigation fees only.<br/>"SEE NOTE BELOW."
- 19
   REPLACEMENT OF HEATING EQUIPMENT
   Cooking stove and refrigerators only.

   "SEE NOTE BELOW."
- 21 STORAGE FEES Must be a two-party check. "SEE NOTE BELOW."
- 22 MOVING EXPENSES "SEE NOTE BELOW."

#### SPECIAL GRANT CODES (ISSUANCE CODES) Cont'd

#### CODES TYPE OF ALLOWANCE LEVEL OF APPROVAL

23 OCCUPATIONAL T TRAINING – pi TRANSPORTATION

Transportation expense for training and educational programs. "SEE NOTE BELOW."

- 24 THIRD PARTY HEALTH INSURANCE This SI code appears on SI History **NQCS5A** when Special Individual Needs Code **19** is entered through External Budgeting. Code **24** cannot be data entered through the SI Benefit subsystem. "SEE NOTE BELOW."
- 25 SHELTER AN D/OR REFAIR ALLOWANCE FOR HOMECWINER
  27 THIRD PARTY HEALTH INSURANCE PAYMENT
  27 FOR THE PAYMENT
  27 FOR THE PAYMENT
  27 FOR THE PAYMENT
  27 FOR THE PAYMENT
  27 FOR THE PAYMENT
  27 FOR THE PAYMENT
  27 FOR THE PAYMENT
  27 FOR THE PAYMENT
  27 FOR THE PAYMENT
  27 FOR THE PAYMENT
  27 FOR THE PAYMENT
  27 FOR THE PAYMENT
  27 FOR THE PAYMENT
  27 FOR THE PAYMENT
  27 FOR THE PAYMENT
  27 FOR THE PAYMENT
  27 FOR THE PAYMENT
  27 FOR THE PAYMENT
  27 FOR THE PAYMENT
  27 FOR THE PAYMENT
  27 FOR THE PAYMENT
  27 FOR THE PAYMENT
  27 FOR THE PAYMENT
  27 FOR THE PAYMENT
  27 FOR THE PAYMENT
  27 FOR THE PAYMENT
  27 FOR THE PAYMENT
  27 FOR THE PAYMENT
  27 FOR THE PAYMENT
  27 FOR THE PAYMENT
  27 FOR THE PAYMENT
  27 FOR THE PAYMENT
  27 FOR THE PAYMENT
  27 FOR THE PAYMENT
  27 FOR THE PAYMENT
  27 FOR THE PAYMENT
  27 FOR THE PAYMENT
  27 FOR THE PAYMENT
  27 FOR THE PAYMENT
  27 FOR THE PAYMENT
  27 FOR THE PAYMENT
  27 FOR THE PAYMENT
  27 FOR THE PAYMENT
  27 FOR THE PAYMENT
  27 FOR THE PAYMENT
  27 FOR THE PAYMENT
  27 FOR THE PAYMENT
  27 FOR THE PAYMENT
  27 FOR THE PAYMENT
  27 FOR THE PAYMENT
  27 FOR THE PAYMENT
  27 FOR THE PAYMENT
  27 FOR THE PAYMENT
  27 FOR THE PAYMENT
  27 FOR THE PAYMENT
  27 FOR THE PAYMENT
  27 FOR THE PAYMENT
  27 FOR THE PAYMENT
  27 FOR THE PAYMENT
  27 FOR THE PAYMENT
  27 FOR THE PAYMENT
  27 FOR THE PAYMENT
  27 FOR THE PAYMENT
  27 FOR THE PAYMENT
  27 FOR THE PAYMENT
  27 FOR THE PAYMENT
  27 FOR THE PAYMENT
  27 FOR THE PAYMENT
  27 FOR THE PAYMENT
- 28 BI-WEEKLY SUPPLEMENT "SEE NOTE BELOW." WEP CARFARE
- 29 BI-WEEKLY RECURRING "SEE NOTE BELOW." WEP CARFARE
- 30 RENT PAYMENTS IN EXCESS OF MAXIMUM EXCESS OF MAXIMUM EXCESS OF

31 PRE-PA RENT "SEE NOTE BELOW." ARREARS

- 32 BI-WEEKLY RECURRING "SEE NOTE BELOW." CHILDCARE
- 35 EAU PAYMENT Originating Center must be IPM.
- 38 SECURITY DEPOSIT "SEE NOTE BELOW." PRIVATE HOUSING

#### SPECIAL GRANT CODES (ISSUANCE CODES) Cont'd

#### CODES TYPE OF ALLOWANCE LEVEL OF APPROVAL

39 RENT IN ADVANCE TO SECURE AN APARTMENT Funds not previously issued. "SEE NOTE BELOW."

40 RENT IN ADVANCE TO AVOID EVICTION Covers a period for which the shelter allowance was previously issued. Must be a two party check. This code produces a system generated recoupment.

41 UTILITY GRANT TO PREVENT TURN OFF OR RESTORE UTILITY SERVICES (MISMANAGEMENT) Must be a two-party "E" check and the worker must enter a Recoupment Indicator on form **DSS-3575**. The grant may cover bills for the most recent four months immediately prior to the date of the request. NOTE: It a utility advance is required due to an administrative error, use code **04**. "SEE NOTE BELOW."

- 42 BROKER'S AND "SEE MOTE BELOW." FINDER'S FEES
- 43 ACCRUED RENT WHILE ON PA

For any accrued rent arrears more than 12 months. If duplication, use code **40**. "SEE NOTE BELOW."

- 44 IMMEDIATE NEEDS GRANT
- 45 DISASTER SUSTENANCE
- 46 DISASTER CLOTHING

May be granted as EAA/EAF. "SEE NOTE BELOW."

"SEE NOTE BELOW."

- May be granted as EAA/EAF. "SEE NOTE BELOW."
- 47 DISASTER May be granted as EAA/EAF Payment. May HOUSEHOLD be divided into two grants if a large sum is to FURNISHINGS be issued. "SEE NOTE BELOW."

#### **GUIDE TO THE LEVELS OF APPROVAL OF SPECIAL GRANTS**

#### SPECIAL GRANT CODES (ISSUANCE CODES) Cont'd

| CODES | TYPE OF ALLOWANCE                                                                   | LEVEL OF APPROVAL                                                                                                    |
|-------|-------------------------------------------------------------------------------------|----------------------------------------------------------------------------------------------------|
| 48    | DISASTER SHELTER-<br>TEMPORARY HOUSING                                              | Rent in advance for temporary housing<br>(includes hotel fees). May be granted as EAF/EAA.<br>"SEE NOTE BELOW."                                  |
| 49    | DISASTER TRANS-<br>PORTATION TO HOME<br>OF FRIEND OR<br>RELATIVE OR TO A<br>SHELTER | May be granted as EAF/EAA.<br>"SEE NOTE BELOW."                                                                                                  |
| 50    | NON-RECOURABLE<br>UTILITY GRANT<br>(NO MISMANAGEMENT)                               | Must be issued as a two-party "E" check.<br>Feriod covered cannot exceed 4 months.<br>May be granted as EAF/EAA.<br>"SEE NOTE BELOW."            |
| 51    | CHILDCARE FEES<br>TO ATTEND FAIR<br>HEARING                                         | Form <b>FH-1</b> authorization issued by NYC<br>Office of Legal Affairs and a letter from child care<br>provider are required. "SEE NOTE BELOW." |
| 53    | HR/FS JOB<br>SEARCH EXPENSES                                                        | "SEE NOTE BELOW."                                                                                                    |
| 54    | CHILD SUPPORT<br>BONUS PAYMENT                                                      | For FIA Office of Central Processing only.<br>"SEE NOTE BELOW."                                                                                  |
| 55    | EMPLOYMENT AND<br>TRAINING SPECIAL<br>NEEDS                                         | "SEE NOTE BELOW."                                                                                                    |
| 56    | REPLACEMENT FOR<br>CODES 54 OR 70 ONLY                                              | "SEE NOTE BELOW."                                                                                                    |

Liaison and Adjustment Services.

"SEE NOTE BELOW."

#### SPECIAL GRANT CODES (ISSUANCE CODES) Cont'd

# CODES TYPE OF ALLOWANCE LEVEL OF APPROVAL 58 EMERGENCY CHILD CARE FEES May be used for EAF case. Use this code to issue emergency, temporary child care which has been authorized by the Office of Information,

- 59 NYCHA RENT Must be a direct vendor payment. ARREARS "SEE NOTE BELOW."
- 60 ESTABLISHMENT OF "SEE-NOTE BELOW." 61 BASIC KITCHEN "SEE NOTE BELOW." EQUIPMENT PATIENT DISCHARGED FROM NYS MENTAL HYGIENE FACILITY
- 62 MAINTENANCE OF EAA cases only. For Rent and utilities up to a maximum of six months. "SEE NOTE BELOW."
- 63 MISMANAGEMENT EAA cases only. "SEE NOTE BELOW." OF CASH
- 64 FOOD STAMP For NPA recipients only. "SEE NOTE BELOW."

65 TRAINING EXPENSE Originating Center must be TBU. JOBS EXTENDED "SEE NOTE BELOW."

- 66 HOMES BILLING For Inquiry only. Not to be data entered by Job Centers.
- 67 HOMES BILLING For Inquiry only. System Generated. Not to be data entered by Job Centers. SYSTEM RECOUPMENT.

78

LEARNFARE REFUND

#### GUIDE TO THE LEVELS OF APPROVAL OF SPECIAL GRANTS

#### SPECIAL GRANT CODES (ISSUANCE CODES) Cont'd

| CODES    | TYPE OF ALLOWANCE                                                                                       | LEVEL OF APPROVAL                                           |
|----------|----------------------------------------------------------------------------------------------------|-------------------------------------------------------------|
| 68       | PRORATED FINAL<br>ISSUANCE                                                                              | System Generated. Not to be data entered by Job Centers.    |
| 70       | CHILD SUPPORT<br>BONUS PAYMENT                                                                          | System Generated. Not to be data entered by Job Centers.    |
| 71       | EXCESS CURRENT                                                                                          | SUPPORT PAYMENT - "SEE NOTE BELOW."                         |
| 72<br>73 | EXCESS ARREARS<br>BENIEFIT<br>SUPPLEMENTATION<br>OF REGULAR GRAINT<br>DUE TO A FAIR<br>HEARING DECISION | SUPPORT PAYMENT 'SEE NOTE BELOW."                           |
| 74       | BENEFIT RESTORATION<br>DUE TO A FAIR HEARING<br>DECISION                                                | "SEE NOTE BELOW."                                           |
| 75       | RENT HELD IN ESCROW                                                                                     | "SEE NOTE BELOW."                                           |
| 76       | SNCA JOB SEARCH<br>CARFARE EXPENSES                                                                     | Grants cannot exceed \$60.00 per month<br>"SEE NOTE BELOW." |
| 77       | COURT ORDERED<br>RETROACTIVE PAYMENT                                                                    | "SEE NOTE BELOW."                                           |

NOTE – ALL CODES REQUIRE ONE OF THE FOLLOWING LEVELS OF APPROVAL UNLESS OTHER LEVELS ARE SPECIFIED ABOVE: Up to \$999.99 AJOS I/PAA I, \$1,000 to \$1,999.99 AJOS II/PAA II (Assistant Deputy Director); \$2,000 and over ADMIN JOS I (Deputy Director); all special grant code 99's must have approval from an ADMIN JOS II (Center Director).

Discontinued.

#### SPECIAL GRANT CODES (ISSUANCE CODES) Cont'd

| <u>CODES</u> | TYPE OF ALLOWANCE                                           | LEVEL OF APPROVAL                                                                                                    |
|--------------|-------------------------------------------------------------|----------------------------------------------------------------------------------------------------|
| 80           | EMERGENCY HEAP<br>PAYMENT                                   | Must be a two-party check.<br>"SEE NOTE BELOW."                                                                                                    |
| 81           | REPLACEMENT OF<br>LOST/STOLEN SSI BENEFITS<br>FOR EAA CASES | For replacement of a check only.<br>For replacing cash, use code <b>45</b> .<br>"SEE NOTE BELOW."                                                            |
| 82           | DIRECT HEAP<br>PAYMENT TO LILCO                             | SEE "NOTE BELOW.                                                                                                    |
| 84           |                                                             | "SEE NOTE BELOW."                                                                                                    |
| 90           | DIRECT HEAP<br>PAYMENT TO CON ED                            | "SEE NOTE BELOW."                                                                                                    |
| 91           | DIRECT HEAP<br>PAYMENT TO KEY SPAN                          | "SEE NOTE BELOW."                                                                                                    |
| 92           | DIRECT VENDOR<br>TO CON ED                                  | Issued by MIS only.                                                                                                    |
| 93           | DIRECT VENDOR<br>TO KEYSPAN                                 | Issued by MIS only.                                                                                                    |
| 94           | UTILITY VENDOR<br>REFUND                                    | Issued by MIS only.                                                                                                    |
| 96           | HEAP FAIR HEARING                                           | "SEE NOTE BELOW."                                                                                                    |
| 97           | REPLACEMENT<br>OF HEAP CHECK                                | Must be issued as an "E" check.<br>"SEE NOTE BELOW."                                                                                                    |
| 98           | REGULAR HEAP<br>VENDOR PAYMENT                              | "SEE NOTE BELOW."                                                                                                    |
| 99           | OTHER                                                       | Specify reason for the use of code <b>99</b> (when codes <b>01-98</b> do not apply). Additional signature needed from the Center Director. "SEE NOTE BELOW." |

#### SPECIAL GRANT CODES (ISSUANCE CODES) Cont'd

| CODES | TYPE OF ALLOWANCE                             | LEVEL OF APPROVAL |   |
|-------|-----------------------------------------------|-------------------|---|
| D7    | TRANSITIONAL<br>SERVICES PAYMENT              | "SEE NOTE BELOW." |   |
| F1    | DAY CARE IN-HOME<br>NON-RELATIVE-FULL<br>TIME | "SEE NOTE BELOW." |   |
| P1    | DAY CARE IN-HOME<br>NON-RELATIVE<br>PART THME | "SEE NOTE BELOW." | 1 |
| F2    | DAY CARE FAMILY<br>HOME FULL TME              | "SEE NOTE BELOW." | J |
| P2    | DAY CARE FAMILY<br>HOME PART TIME             | "SEE NOTE BELOW." | I |
| F3    | DAY CARE GROUP<br>FAMILY FULL TIME            | "SEE NOTE BELOW." | ] |
| P3    | DAY CARE GROUP<br>FAMILY PART TIME            | "SEE NOTE BELOW." |   |
| F4    | DAY CARE CENTER<br>FULL TIME                  | "SEE NOTE BELOW." |   |
| P4    | DAY CARE CENTER<br>PART TIME                  | "SEE NOTE BELOW." |   |
| F5    | DAY CARE IN-HOME<br>RELATIVE FULL TIME        | "SEE NOTE BELOW." |   |
| P5    | DAY CARE IN-HOME<br>RELATIVE PART TIME        | "SEE NOTE BELOW." |   |
| F6    | INFORMAL CHILD CARE<br>RELATIVE FULL TIME     | "SEE NOTE BELOW." |   |
| P6    | INFORMAL CHILD CARE-<br>RELATIVE PART TIME    | "SEE NOTE BELOW." |   |

#### SPECIAL GRANT CODES (ISSUANCE CODES) Cont'd

| CODES | TYPE OF ALLOWANCE                                                              | LEVEL OF APPROVAL                                                                    |
|-------|--------------------------------------------------------------------------------|--------------------------------------------------------------------------------------|
| F7    | INFORMAL CHILD CARE<br>NON-RELATIVE FULL TIME                                  | "SEE NOTE BELOW."                                                                    |
| P7    | INFORMAL CHILD CARE<br>NON-RELATIVE PART TIME                                  | "SEE NOTE BELOW."                                                                    |
| F8    | SCHOOL AGE CHILD CARE<br>PROGRAM FULL TIME                                     | For school age children four years of age and older.<br>"SEE NOTE BELOW."            |
| P8    | SCHOOL AGE CHILD CARE<br>PROGRAM PART TIME                                     | For school age <del>children four years of</del> age and older.<br>"SEE NOTE BELOW." |
| F9    | LEGALLY OPERATING<br>CENTER EXEMPT FROM<br>LICENSING REQUIREMENTS<br>FULL TIME | "SEE NOTEBELOW."                                                                     |
| P9    | LEGALLY OPERATING<br>CENTER EXEMPT FROM<br>LICENSING REQUIREMENTS<br>PART TIME | "SEE NOTE BELOW."                                                                    |
| K3    | CAP CHILD SUPPORT                                                              | Discontinued.                                                                        |
| K4    | RECONCILIATION<br>CAP CHILD CARE                                               | Discontinued.                                                                        |
| K5    | CAP GRANT                                                                      | Discontinued.                                                                        |

Issuance code **41** is issued to prevent a utility shut off or to restore utility services caused by the participant's mismanagement of funds. Supervisory approvals are as follows:

- The approval of the ADD/AJOS II is required regardless of the amount. <u>However, the ADD(s) cannot approve the issuance of a code **41** without verifying that the case was first evaluated for the Home Energy Assistance Program (HEAP) or Emergency HEAP and a non-recoupable utility grant.</u>
- The Welfare Management System (WMS) requires the Job Center Director or his/her designee's approval of use of issuance code 41 on the Special Grant Code Approval screen (NSGC99) for all cases with a heating indicator in the budget. The reason is to maximize the use of HEAP and Emergency HEAP benefits and to ensure that a recoupable utility grant is issued <u>only</u> as a last resort for households responsible for heating costs.
  - The cases with issuance code 41 that have been evaluated for HEAP or Emergency HEAP must have a heating indicator in the Fuel Type field on the Budget History Actual Needs & Suffix Summary screen (NQBU05) screen shown below.
  - The NQBU05 is displayed by entering Option 20 on the WMS Case Inquiry Menu [NQCS00] and 1 in the Select column of the desired budget authorization number on the Budget History List [NQBU07] screen).

|                               | NQBU05 (P) Budget Hist.                                                                                                  | Actual Needs & Suf Summar                                                                                      | ry 03/06/07                                                                                                    |
|-------------------------------|----------------------------------------------------------------------------------------------------|----------------------------------------------------------------------------------------------------|----------------------------------------------------------------------------------------------------|
| Fuel Type<br>is shown<br>here | Case Suffix FS<br>01                                                                                                    | Suffix Auth. No<br>01 99981647 03,                                                                             | Auth. Cycle<br>/B/07 -   / /                                                                                            |
|                               | # Persons In PA HH 02<br>QR Code<br>Budget Ind PA,FS                                                                     | PA No LRR 0<br>QR State<br>PWP Part Ind                                                                        | # Rooms In HH 0<br>QR Type<br>FS Aged Dis Indiv Ind                                                                     |
|                               | Actual Needs:<br>FS Fuel Ind FS Util<br>PA Add Nds Type 00<br>FS Add Nds Type 00<br>Shelter Type 01<br>Fuel Type NAT-GAS | Ind FS Tel Ind<br>PA Add Nds Amt 0.00<br>FS Add Nds Amt 0.00<br>FS Act Shel Amt 750.00<br>FS Act Fuel Amt 0.00 | FS Act Disp Amt 0.00<br>PA Act Shelt Amt 141.50<br>FS Act Water Amt 0.00<br>FS Act Tel Amt 0.00<br>FS Act Util Amt 0.00 |
|                               | Suffix Summry:<br>PA GrossInc Amt 0.00<br>FS Shelt AllAmt 1327.00<br>FS Tot Ded Amt 134.00                               | PA Net E Inc Amt 0.00<br>FS Net E Inc Amt 0.00<br>Suf Tot Ind Nds1 0.00                                        | 0 PA Net Une I Amt 0.00<br>0 FS Net Une I Amt 501.00<br>0 Suf Tot Ind Nds2 0.00                                         |
|                               | A0204 PA AMOUNTS MAY BE                                                                                                  | ONE CENT OUT                                                                                                   | CMD                                                                                                    |

# Attachment B Approval Process for Issuance Code 99

The issuance code **99** represents the exception in the approval process. In addition to the required level of approval based on the issuance amount, it will <u>also</u> require approval from the Center Director or Deputy Director. WMS has been programmed to allow the Center Director to record his/her approval for the issuance of Special Grant Code **99** in the system. In WMS, a Special Grant Code **99** Approval (**NSGC99**) screen is available for Center Directors or Deputy Directors to enter their approval. In addition, WMS will check for the pre-approval record before the Special Grant Code **99** benefits can be issued.

WMS requires Center Directors or Deputy Directors to enforce the pre-approval of Special Grant Code **99** single issuances before benefits can be issued. Center Directors or their designees can:

- enter data approval records for Special Grant Code 99 on the Special Grant Code 99 Approval NSGC99 screen
- inquire on the status of Special Grant Code 99 approvals that have previously been data entered
- receive reports of all Special Grant Codes single issuances which were processed without pre-approval

To access the data entry Special Grant Code 99 Approval screen: (NSGC99):

- Access the WMS menu (NWMM00) screen
- Move cursor to "six character transaction code"
- Enter the six digit transaction code **NPBX05** and Transmit (press Enter)

| NWMM00                            | (P)                                         | WELFARE MANAGEMENT SYSTEM<br>HOST SYSTEM MENU | 1       | 03/27/08 |  |  |  |
|-----------------------------------|---------------------------------------------|-----------------------------------------------|---------|----------|--|--|--|
| Sel                               | ections:                                    |                                               |         |          |  |  |  |
|                                   | 01. Inquiry                                 |                                               |         |          |  |  |  |
| 02 PA/ES Budgeting                |                                             |                                               |         |          |  |  |  |
|                                   |                                             |                                               |         |          |  |  |  |
|                                   |                                             |                                               |         |          |  |  |  |
| 05 Horker Batch Eurotions         |                                             |                                               |         |          |  |  |  |
| 06Child Support Management System |                                             |                                               |         |          |  |  |  |
|                                   | 77 Hore Constants Support Management System |                                               |         |          |  |  |  |
|                                   | 07Worker Case opacte Functions              |                                               |         |          |  |  |  |
|                                   | USMEGICAL ASSISTANCE MENU                   |                                               |         |          |  |  |  |
|                                   | 19COMMON BENEFIT ID CARD SUBSYSTEM          |                                               |         |          |  |  |  |
| 10Archive ketrieval menu          |                                             |                                               |         |          |  |  |  |
| 11IIME LIMIT TRACKING MENU        |                                             |                                               |         |          |  |  |  |
| 12Client Notice System            |                                             |                                               |         |          |  |  |  |
|                                   |                                             |                                               |         |          |  |  |  |
|                                   | 14SSA 40 QUARTER MATCHING                   |                                               |         |          |  |  |  |
|                                   | Ente                                        | r Selection #                                 | NIDDWAS |          |  |  |  |
|                                   | Or 6                                        | -Character Transaction Code                   | NPBX05  |          |  |  |  |
|                                   |                                             |                                               |         |          |  |  |  |
|                                   |                                             |                                               |         |          |  |  |  |
| C                                 | OMPUTER SYSTEM -                            | PRODUCTION                                    |         |          |  |  |  |
| 0                                 | PERATING MODE -                             | PRODUCTION                                    |         |          |  |  |  |
|                                   |                                             |                                               |         |          |  |  |  |
|                                   |                                             |                                               |         |          |  |  |  |

• The **NSGC99** appears

| NSGC99 ( | Z) SPECI          | AL GRANT CODI  | E APPROVAL | SCREEN     |           | 03/27/08 |  |
|----------|-------------------|----------------|------------|------------|-----------|----------|--|
| ORIG ID: | ISSUA             | ISSUANCE CODE: |            |            |           |          |  |
| CASE #:  | SUF               | FIX: A         | AMOUNT:    |            |           |          |  |
|          |                   |                |            |            |           |          |  |
|          |                   |                |            |            |           |          |  |
|          |                   |                |            |            |           |          |  |
|          |                   |                |            |            |           |          |  |
|          |                   |                |            |            |           |          |  |
|          |                   |                |            |            |           |          |  |
| ARE YOU  | AUTHORIZING A BEN | EFIT FOR THE   | SAME CASE  | NUMBER AND | SUFFIX? Y | OR N     |  |
|          |                   |                |            |            |           |          |  |

Attachment B (page 2) Approval Process for Issuance Code 99

- Enter the originating center number
- Enter the case number
- Enter the suffix
- Enter the dollar amount (e.g., 800.00)
- Answer the question, "Are you authorizing a benefit for the same case number and suffix?" with **Y** or **N**
- Transmit

Once an approval record of a Special Grant Code **99** single issuance is entered in WMS, the case record and all relevant screen printouts must be forwarded to the Control Unit so that the single issuance can be issued within seven calendar days, using either the regular single issue or Automatic E-Check data entry in WMS.

# **Approval Inquiry Process**

Designated Workers can review the Special Grant Approval (**NQCS05**) screen records as follows:

- Access the Benefit Issuance Inquiry (NQCS05) screen
- Enter menu selection 8
- Enter the CA case number and suffix ID
- A pre-approval will initially be in a status of 0 ([zero], open – not issued)

# Attachment B (page 3) Approval Process for Issuance Code 99

After a matching issuance is made, the approval will be in status **1** (issued), with a benefit pull-down date. The approval record has an active life of seven (7) calendar days, after which it will be in a status of **2** (expired), and will have to be re-entered.

# Without Pre-Approval Process

If a Special Grant Code **99** issuance is data entered and a matching pre-approval does not exist in WMS, the transaction will be rejected as follows:

- Automatic E-Checks will error immediately with the following "E-2012 No approval record on file;"
- Regular Single Issuances will error in overnight batch processing, with the same error message on the Pending-TX-Error record;
- If a transaction has multiple payment lines and any of them is a Special Grant Code **99** which errors, the entire transaction will error and none of the payment lines will be issued; and
- Other conditions such as: case not found, suffix not found or originating center, which is not equal to the responsible center will also error the transaction.

Any cases that contain information where an error condition has occurred will be reflected in the WMS daily **WINR0809** report entitled "Special Grant Code 99 Manual E-Check Processed Without Approval."